VIRGINIA IT AGENCY

When using either the "Non-Standard Job Title (Niche)" or "Standard Job Title – Rate Exception" requisition classes in VITA's IT Contingent Labor Program, the hiring manager must complete the Exception Form, obtain signature from the agency head, and attach the completed form on the Approval page when creating the requisition in VectorVMS.

**Step 1** – After entering all required information on the requisition in VectorVMS, the hiring manager must complete the submission by entering a Justification Comment and attaching the Exception Form on the Approval page, shown below.

| IT Contingent Labor MSP   | •                              |                             |                          |                         |                         |                      |                          | Hi, tes                      | st :     |
|---------------------------|--------------------------------|-----------------------------|--------------------------|-------------------------|-------------------------|----------------------|--------------------------|------------------------------|----------|
| Dashboard Create 🔻        | View • Reports •               | Adv. Search                 |                          |                         |                         |                      |                          | L Quick Find                 | С,       |
| Create Requisition        |                                |                             |                          |                         | Reports To<br>test user | Req. Status<br>Draft | Start Date<br>12/01/2023 | End Date<br>12/31/2024       |          |
| Job Selection Details     | Skills                         | Compliance                  | Approval                 |                         |                         |                      |                          | Required: • Invalid data end | lered: 0 |
| Internal Approval Request |                                |                             |                          |                         |                         |                      |                          | required. Intralid data on   |          |
| Instructions:             | Please enter any additional in | nformation necessary for th | ne CAI VA ITCL Account I | Manager's final review. |                         |                      |                          |                              |          |
| Assigned Approver Name    | Approval Level                 |                             |                          |                         |                         |                      |                          |                              |          |
| Linda Leiby               | Final Approver                 |                             |                          |                         |                         |                      |                          |                              |          |
| Justification<br>Comment: |                                |                             |                          |                         |                         |                      |                          |                              |          |
|                           |                                |                             | ۰                        |                         |                         |                      |                          |                              |          |
|                           |                                |                             | 0/1000                   |                         |                         |                      |                          |                              |          |
| Justification Attachments |                                |                             |                          |                         |                         |                      |                          |                              |          |
|                           |                                |                             |                          |                         |                         |                      |                          |                              |          |
| Add New Attachment        |                                |                             |                          |                         |                         |                      |                          |                              |          |
| Action Attachment Type    |                                | Description                 |                          |                         | File Name               |                      | Created By               | Created Dat                  | te       |
| Page 1 of 1 Del Iter      | ms per page: 🔷 💐               |                             |                          |                         |                         |                      |                          | No data to d                 | lisplay  |

**Step 2** – Enter the justification for the position in the "Justification Comment" field, highlighted below.

| TT Contingent Labor MSP                                                                    |                             |             |                       | Hi, test 🚦        |
|--------------------------------------------------------------------------------------------|-----------------------------|-------------|-----------------------|-------------------|
| Dashboard Create View Reports Adv. Search                                                  |                             |             | 👤 Quick Find          | 9                 |
| Create Requisition                                                                         | Reports To                  | Req. Status | Start Date End Date   |                   |
| Test Requisition (724332)                                                                  | test user                   | Draft       | 12/01/2023 12/31/2024 |                   |
|                                                                                            |                             |             |                       |                   |
| Job Selection Details Skills Compliance Approval                                           |                             |             | Required: • Invalid   | i data entered: 9 |
| Internal Approval Request                                                                  |                             |             |                       |                   |
| Instructions: Please enter any additional information necessary for the CALVA ITCL Account | int Manager's final review. |             |                       |                   |
| Assigned Approver Name Approval Level                                                      |                             |             |                       |                   |
| Linda Leiby Final Approver                                                                 |                             |             |                       |                   |
| Justification<br>Comment:                                                                  |                             |             |                       |                   |
| Position needed for new project                                                            | •                           |             |                       |                   |
|                                                                                            |                             |             |                       |                   |
| Justification Attachments                                                                  |                             |             |                       |                   |
| Real Add New Attachment                                                                    |                             |             |                       |                   |
| Action Attachment Type Description                                                         | File Name                   |             | Created By Crea       | ited Date         |
| Is Page 1 of 1 >> Items per page:                                                          |                             |             | No                    | data to display   |

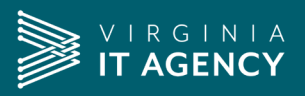

**Step 3** – Attach the completed and signed Exception Form in the "Justification Attachments" section by clicking on the "Add New Attachment" button. A new popup window, shown below, will display.

| IT Contingent Labor MSP                 |                                                          |                                              |                                     |                          | Hi, test 🚦                          |
|-----------------------------------------|----------------------------------------------------------|----------------------------------------------|-------------------------------------|--------------------------|-------------------------------------|
| Dashboard Create  View  Reports         | s 🔻 Adv. Search                                          |                                              |                                     |                          | 👤 Quick Find 🔍 🔍                    |
| Create Requisition                      |                                                          | Reports To<br>test user                      | Req. Status<br>Draft                | Start Date<br>12/01/2023 | End Date<br>12/31/2024              |
| Job Selection Details Skills            | Compliance Approval                                      |                                              |                                     |                          | Required: • Invalid data entered: 0 |
| Internal Approval Request               |                                                          |                                              |                                     |                          | *                                   |
| Instructions: Please enter any addition | onal information necessary for the CAI VA ITCL Account I | Janager's final review.                      |                                     |                          |                                     |
| Assigned Approver Name Approval Le      | evel                                                     |                                              | ×                                   |                          |                                     |
| Linda Leiby Final Approv                | Fill the fields, then click the pap                      | er clip icon to browse for a file to upload. | Required: • Invalid data entered: 0 |                          |                                     |
| Justification<br>Comment:               | Add Attachment                                           |                                              |                                     |                          |                                     |
| Position needed for new project         | Attachment Type                                          | Description File Name Select File            | •                                   |                          |                                     |
|                                         |                                                          |                                              |                                     |                          |                                     |
| Justification Attachments               |                                                          |                                              |                                     |                          | *                                   |
| Add New Attachment                      |                                                          |                                              | Save Cancel                         |                          |                                     |
| Action Attachment Type                  | Description                                              | File Name                                    |                                     | Created By               | Created Date                        |
| Page 1 of 1 P I Items per page:         |                                                          |                                              |                                     |                          | No data to display                  |
|                                         |                                                          |                                              |                                     |                          |                                     |
|                                         |                                                          |                                              |                                     |                          |                                     |

**Step 4** – Select "Justification doc" from the "Attachment Type" drop-down list and enter "Exception Form" in the "Description" field.

| IT Contingent Labor MSP                                                                                                    |                                                                                                    |                                                           |                      | Hi, test 🚦                                                          |
|----------------------------------------------------------------------------------------------------|----------------------------------------------------------------------------------------------------|-----------------------------------------------------------|----------------------|---------------------------------------------------------------------|
| Dashboard Create  View  Reports  Adv. Sear                                                                                                    | rch                                                                                                    |                                                           |                      | L Quick Find Q                                                      |
| Create Requisition                                                                                                    |                                                                                                    | Reports To<br>test user                                   | Req. Status<br>Draft | Start Date         End Date           12/01/2023         12/31/2024 |
| Job Selection Details Skills Complian                                                                                                    | nce Approval                                                                                                    |                                                           |                      |                                                                     |
| Internal Approval Request                                                                                                    |                                                                                                    |                                                           |                      | Required, • Invalid data entered. •                                 |
| Instructions: Please enter any additional information necess Assigned Approver Name Approval Level Linda Leiby Final Approver Justification Comment: Position needed for new project | sary for the CAI VA ITCL Account Manager's final review<br>Fill the fields, then click the paper clip icon to browse for a file for<br>Add Attachment<br>Mtachment Type Description<br>Agreement<br>Contract<br>Cover lefter<br>Guideline<br>Justification doc | Required: * linva<br>pupload.<br>File Name<br>Select File | X                    |                                                                     |
| Justification Attachments                                                                                                    | Miscellaneous                                                                                                    |                                                           |                      | *                                                                   |
| Reg Add New Attachment                                                                                                    | Other                                                                                                    | Sa Sa                                                     | ave Cancel           |                                                                     |
| Action Attachment Type Description                                                                                                    | on                                                                                                    | File Name                                                 |                      | Created By Created Date                                             |
| R Page 1 of 1 PP Items per page.                                                                                                    |                                                                                                    |                                                           |                      | No data to display                                                  |

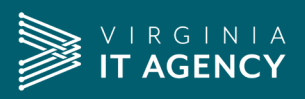

**Step 5** –Click the paper clip icon, select the Exception Form file from your computer, and click the "Save" button.

| TT Contingent Labor MSP                                    |                                       |                               |                     |                                 |            | Hi, test                          |
|------------------------------------------------------------|---------------------------------------|-------------------------------|---------------------|---------------------------------|------------|-----------------------------------|
| Dashboard Create ▼ View ▼ Reports ▼ Adv. Sea               | irch                                  |                               |                     |                                 |            | L Quick Find                      |
| Create Requisition                                         |                                       |                               | Reports To          | Req. Status                     | Start Date | End Date                          |
| Test Requisition (724332)                                  |                                       |                               | test user           | Draft                           | 12/01/2023 | 12/31/2024                        |
| 0 0 0 0                                                    | · · · · · · · · · · · · · · · · · · · |                               |                     |                                 |            |                                   |
| Job Selection Details Skills Complia                       | ance Approval                         |                               |                     |                                 |            | Descindent in Investid data antes |
| Internal Approval Request                                  |                                       |                               |                     |                                 |            | Required Invalid data entere      |
|                                                            |                                       |                               |                     |                                 |            |                                   |
| Instructions: Please enter any additional information nece | ssary for the CAI VA ITCL Account     | Manager's final review.       |                     | × 1                             |            |                                   |
| Assigned Approver Name Approval Level                      |                                       |                               |                     | ^                               |            |                                   |
| Linda Leiby Final Approver                                 | Fill the fields, then click the pa    | per clip icon to browse for a | file to upload.     | ired: • Invalid data entered: 9 |            |                                   |
| Justification<br>Comment:                                  | Add Attachment                        |                               |                     |                                 |            |                                   |
| Position needed for new project                            | Attachment Type                       | Description                   | File Name           |                                 |            |                                   |
|                                                            | \$                                    |                               | Select File         |                                 |            |                                   |
|                                                            | New attachments to ad                 | d                             |                     |                                 |            |                                   |
|                                                            | Justification doc 🔶                   | Exception Form                | Exception Form.docx |                                 |            |                                   |
| Justification Attachments                                  |                                       |                               |                     |                                 |            |                                   |
|                                                            |                                       |                               |                     | Save OCancel                    |            |                                   |
| Real Add New Attachment                                    |                                       |                               |                     |                                 |            |                                   |
| Action Attachment Type Descripti                           | on                                    |                               | File Name           |                                 | Created By | Created Date                      |
| Page 1 of 1 P Pi Items per page: +                         |                                       |                               |                     |                                 |            | No data to disp                   |
|                                                            |                                       |                               |                     |                                 |            |                                   |

**Step 6** – A message, shown below, will display to indicate the form was successfully attached. Click the "OK" button.

| IT Contingent Labor MSP                                                                 |                                                                                                    |                                     |                          | Hi, test                                |
|-----------------------------------------------------------------------------------------|----------------------------------------------------------------------------------------------------|-------------------------------------|--------------------------|-----------------------------------------|
| Dashboard Create ▼ View ▼ Reports ▼ Adv. Sea                                            | rch                                                                                                    |                                     |                          | L Quick Find                            |
| Create Requisition<br>Test Requisition (724332)<br>Job Selection Details Skills Complia | Reports To<br>test user                                                                                                    | Req. Status<br>Draft                | Start Date<br>12/01/2023 | End Date<br>12/31/2024                  |
| Internal Approval Request                                                               |                                                                                                    |                                     |                          | Required: • Invalid data enteré         |
| Instructions: Please enter any additional information neces                             | ssary for the CAI VAITCL Account Manager's final review.                                                                                                    | ×                                   |                          |                                         |
| Linda Leiby Final Approver                                                              | Fill the fields, then click the paper clip icon to browse for a file to upload.                                                                                                    | Required: • Invalid data entered: • |                          |                                         |
| Justification<br>Comment:                                                               | Add Attachr<br>Uploading                                                                                                    |                                     |                          |                                         |
| Position needed for new project                                                         | Attachment         Rev Attachments           Exception form.docx : ②         Xearching           New attachm         Your attachments (has (have) uploaded successfully. You may enter attachments or click 'close' if you are done.           Justification d         OK | more                                |                          |                                         |
| Justification Attachments                                                               |                                                                                                    |                                     |                          |                                         |
| Real Add New Attachment                                                                 |                                                                                                    | Save Close                          |                          |                                         |
| Action Attachment Type Description                                                      | on File Name                                                                                                    |                                     | Created By               | Created Date                            |
| Ustification doc Exception Form                                                         | Exception Form.docx 622                                                                                                    | test us                             | er                       | 11/07/2023 8:34 A<br>Displaying 1 - 1 c |

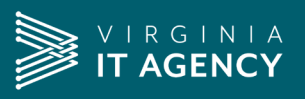

**Step 7** – Additional documents may be attached if needed. After all documents have been attached, click the "Close" button.

| TT Contingent Labor MSP                                                                                                    |                                                         |                                  |                                  |                          | Hi, test                            |
|----------------------------------------------------------------------------------------------------|---------------------------------------------------------|----------------------------------|----------------------------------|--------------------------|-------------------------------------|
| Dashboard Create  View  Reports  Adv. Sea                                                                                        | irch                                                    |                                  |                                  |                          | 1 Quick Find                        |
| Create Requisition                                                                                                    |                                                         | Reports To<br>test user          | Req. Status<br>Draft             | Start Date<br>12/01/2023 | End Date<br>12/31/2024              |
| Test Requisition (724332)           O         O         O           Job Selection         Details         Skills         Complia | ince Approval                                           |                                  |                                  |                          |                                     |
| Internal Approval Request                                                                                                    |                                                         |                                  |                                  |                          | Required: • Invalid data entered: • |
| Instructions: Please enter any additional information nece<br>Assigned Approver Name Approval Level                              | ssary for the CAI VA ITCL Account Manager's final rev   | iew.                             | ×                                |                          |                                     |
| Linda Leiby Final Approver                                                                                                    | Fill the fields, then click the paper clip icon to brow | Rec<br>wse for a file to upload. | uired: • Invalid data entered: U |                          |                                     |
| Justification<br>Comment:                                                                                                    | Add Attachment                                          |                                  |                                  |                          |                                     |
| Position needed for new project                                                                                                  | Attachment Type Description                             | File Name                        |                                  |                          |                                     |
|                                                                                                    | \$                                                      | Select File                      | •                                |                          |                                     |
|                                                                                                    | New attachments to add                                  |                                  |                                  |                          |                                     |
|                                                                                                    | Justification doc                                       | n.docx Exception Form.docx       |                                  |                          |                                     |
| Justification Attachments                                                                                                    |                                                         |                                  |                                  |                          |                                     |
| Add New Attachment                                                                                                    | ·                                                       |                                  | E Save Close                     |                          |                                     |

**Step 8** – Click the "Submit" button when the requisition is ready to be routed through the approval process within VectorVMS

| IT Contingent Labor MSP         | •                                |                                       |                                 |                         |                      |                          | Hi, tes                     | st :     |
|---------------------------------|----------------------------------|---------------------------------------|---------------------------------|-------------------------|----------------------|--------------------------|-----------------------------|----------|
| Dashboard Create •              | View • Reports •                 | Adv. Search                           |                                 |                         |                      |                          | L Quick Find                | 9        |
| Create Requisition              |                                  |                                       |                                 | Reports To<br>test user | Req. Status<br>Draft | Start Date<br>12/01/2023 | End Date<br>12/31/2024      |          |
| Job Selection Details           | Skills                           | Compliance Approv                     | al                              |                         |                      |                          | Required: • Invalid data en | tered: 9 |
| Internal Approval Request       |                                  |                                       |                                 |                         |                      |                          | requires. Intend data em    |          |
| Instructions:                   | Please enter any additional info | rmation necessary for the CAI VA ITCL | Account Manager's final review. |                         |                      |                          |                             |          |
| Assigned Approver Name          | Approval Level                   |                                       |                                 |                         |                      |                          |                             | - 1      |
| Linda Leiby                     | Final Approver                   |                                       |                                 |                         |                      |                          |                             | - 1      |
| Justification<br>Comment:       |                                  |                                       |                                 |                         |                      |                          |                             |          |
| Position needed for new project | t                                |                                       | •                               |                         |                      |                          |                             | - 1      |
|                                 |                                  | 3.                                    | //1000                          |                         |                      |                          |                             | - 1      |
|                                 |                                  |                                       |                                 |                         |                      |                          |                             | - 1      |
| Justification Attachments       |                                  |                                       |                                 |                         |                      |                          |                             |          |
| Add New Attachment              |                                  |                                       |                                 |                         |                      |                          |                             | - 1      |
| Action Attachment Type          |                                  | Description                           |                                 | File Name               |                      | Created By               | Created Dat                 | te       |
| Justification doc               | Exception Form.docx              |                                       | Exception Form.docx             |                         | test                 | user                     | 11/07/2023 8:36             | AM       |
| A Page 1 of 1 D I Iter          | ms per page: 🔷 🥹                 |                                       |                                 |                         |                      |                          | Displaying 1 -              | 1 of 1   |
|                                 |                                  |                                       |                                 |                         |                      |                          |                             | - 1      |
|                                 |                                  |                                       |                                 |                         |                      |                          |                             | - 1      |
|                                 |                                  |                                       |                                 |                         |                      |                          |                             | - 1      |
|                                 |                                  |                                       |                                 |                         |                      |                          |                             | - 1      |
|                                 |                                  |                                       |                                 |                         |                      | (                        |                             |          |
|                                 |                                  |                                       |                                 |                         |                      | OPrevi                   | ous   📑 Save as Draft   🗍   | Submit   |